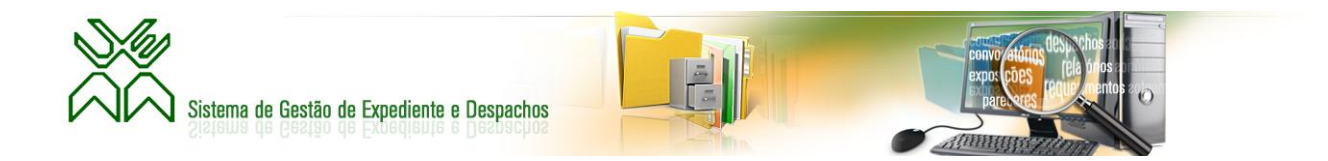

# Implementação do Sistema de Gestão de Expedientes e Despachos

Manual do Utilizador – Director

Ver 1.0

30 De Janeiro de 2014

# Índice

| Tela de login                 | 3  |
|-------------------------------|----|
| Menu                          | 3  |
| Criação de um Expediente      | 5  |
| Acusar Recepção do Expediente | 9  |
| Realização de actividades     | 10 |
| Atribuição de tarefa          | 10 |
| Acompanhamento de expedientes | 12 |

## Tela de login

No browser, digite o endereço http://expediente.uem.mz/SIGE/

Neste ecrã o utilizador devera introduzir o seu nome de utilizador e a sua senha de modo que tenha acesso das funcionalidades do sistema.

| SISTEMA DE GESTÃO DE EXPEDIENTE E DESPACHOS                     |
|-----------------------------------------------------------------|
| Aceder ao Sistema                                               |
| Utilizador                                                      |
| Senha                                                           |
| Entrar                                                          |
| © Tadas Direitas Basanadas - Universidado Eduardo Mandlano 2012 |

### Menu

Depois de introduzir UserName e Password o utilizador tem o acesso ao seguinte ecrã:

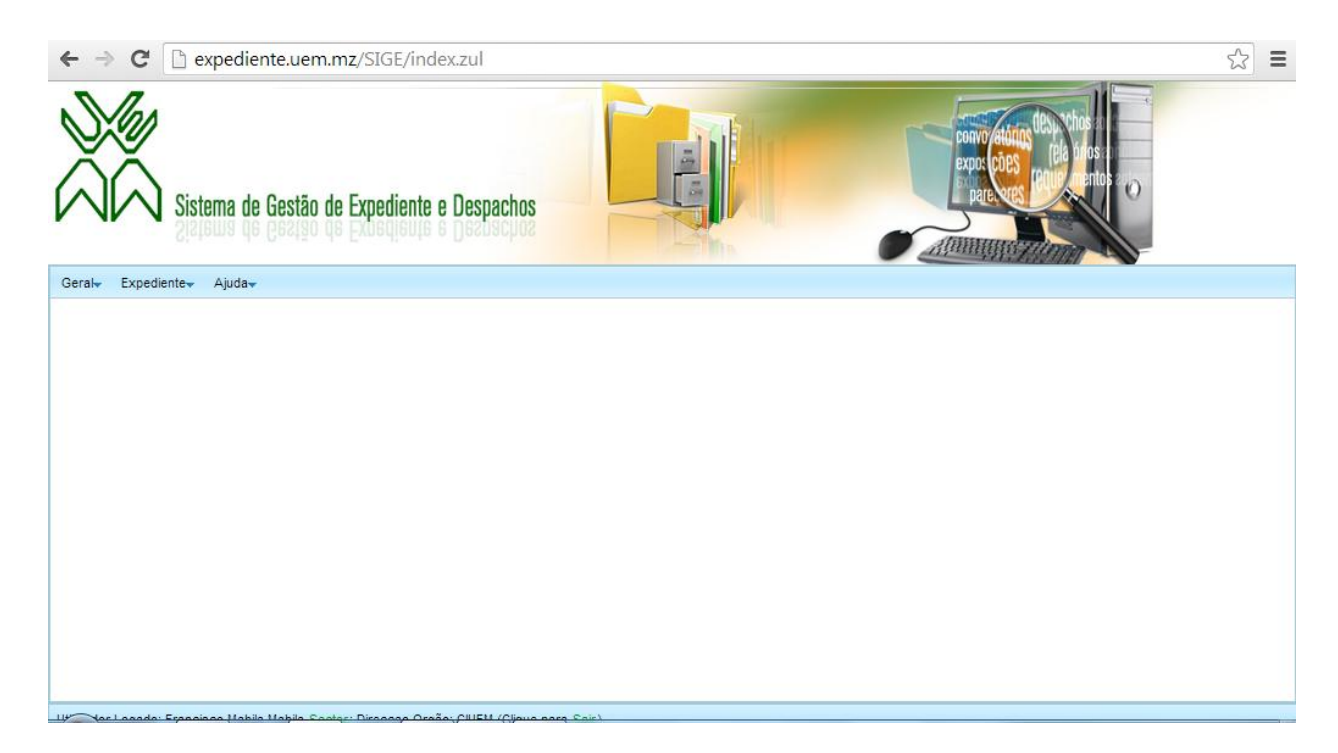

Nele o utilizador tem as seguintes funcionalidades:

- Alteração da senha;
- Criação de expediente;
- Acusar a recepção do expediente;
- Tramitar expediente;
- Emitir parecer;
- Ver Histórico.

A seguir descreve-se como é feita cada uma destas actividades.

#### Alteração da Senha

Para alterar a senha deve clicar em **Geral – Utilizador – Alterar Senha** depois de clicar em Alterar senha será apresentado um ecrã como se ilustra a seguir:

| Alterar Senha             |         |
|---------------------------|---------|
| Senha Actual              |         |
| Nova Senha                |         |
| Confirmação da nova Senha |         |
|                           |         |
|                           |         |
|                           | Alterar |

Neste ecrã devera introduzir a sua senha actual e no segundo campo definir uma nova senha e no terceiro campo confirmar a nova senha ou seja digitar novamente a nova senha. E finalmente clicar no Butão alterar de modo a guardar as alterações efectuadas.

# Criação de um Expediente

Para criar um novo expediente o usuário deve clicar em expediente e em seguida novo, a seguir é ilustrado este cenário.

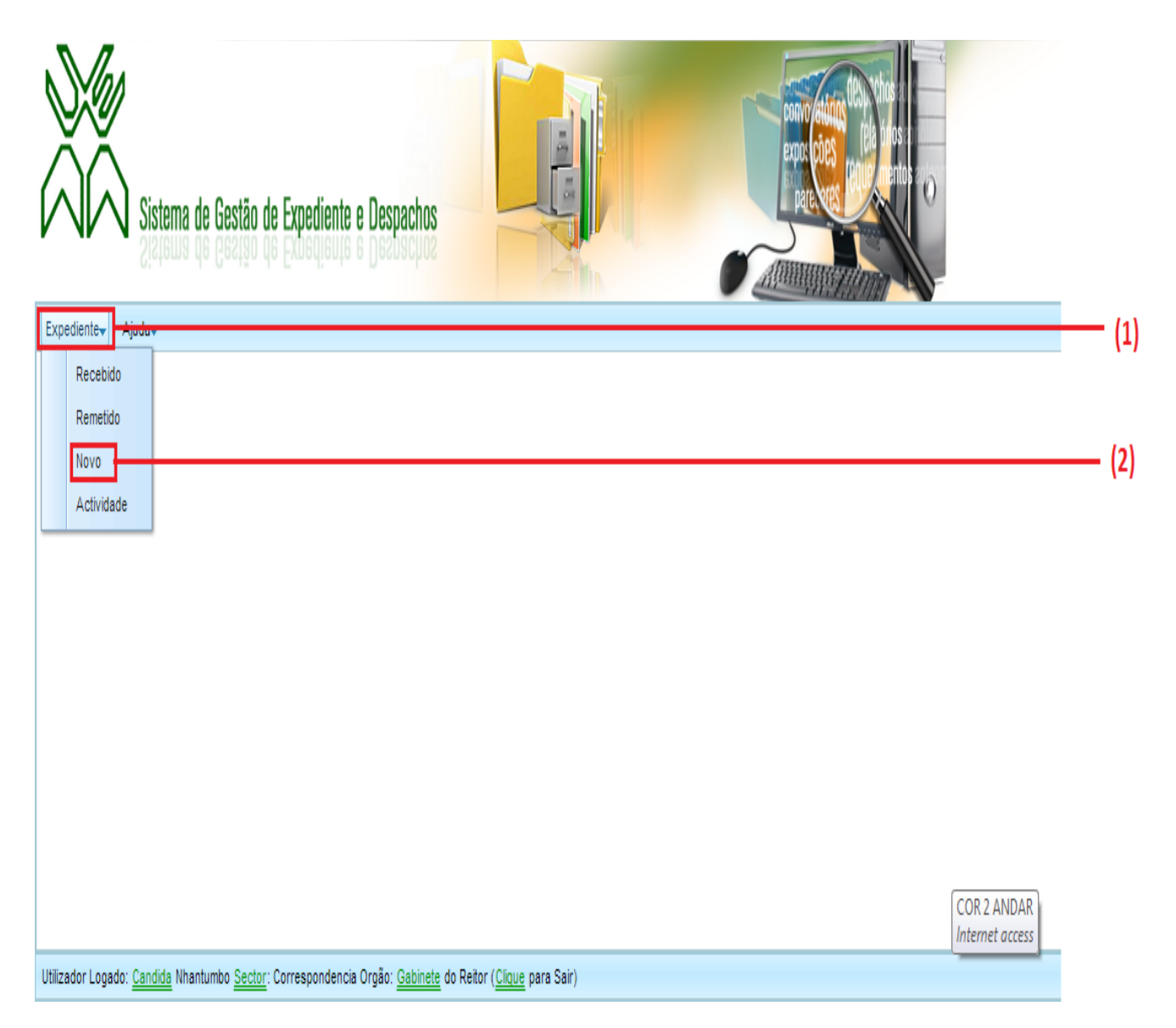

- (1) Clicar no botão expediente;
- (2) Clicar no botão novo.

| 1 | dicionar Expediente     |                       |                             |                     |
|---|-------------------------|-----------------------|-----------------------------|---------------------|
|   |                         | T                     | po                          |                     |
|   |                         | Interno U Externo - S | Saída 🔍 Externo - Entrada   |                     |
|   | Assunto                 |                       |                             |                     |
|   | Data de Documento       | <u> </u>              | Expediente Externo          |                     |
|   | Prioridade              | •                     | Categoria                   |                     |
|   | Confidencial            |                       |                             |                     |
|   |                         |                       |                             |                     |
|   |                         |                       |                             |                     |
|   | Destinatários Anexos    |                       |                             |                     |
|   | Tipo de Orgão 🛛 💠 Orgão | 0 \$                  | Tipo de Tarefa 🛛 💠 Via Inte | rmediário? Opções 🔶 |
|   |                         |                       |                             |                     |
|   |                         |                       |                             |                     |
|   |                         |                       |                             |                     |
|   |                         |                       |                             |                     |
|   | <b></b>                 | •                     | ▼ Via<br>interme            | diário Adicionar    |
|   |                         |                       |                             | ✓ Registar          |

Depois de clicar no botão novo será mostrado o seguinte ecrã

De forma a torna mas perceptível o ecrã será divido em 4 secções e a seguir será explicada de forma detalhada cada secção.

| Ad | icionar Expediente                                                   |     |
|----|----------------------------------------------------------------------|-----|
|    | Tipo                                                                 | (1) |
|    | Assunto                                                              |     |
|    | Prioridade Categoria                                                 | (2) |
|    | Confidencial                                                         |     |
|    |                                                                      |     |
|    | Destinatários Anexos                                                 |     |
|    | Tipo de Orgão 💠 Orgão 💠 Tipo de Tarefa 💠 Via Intermediário? Opções 💠 |     |
|    |                                                                      | (3) |
|    | ▼ Via<br>itermediária ✓Adicionar                                     | (3) |
| N  |                                                                      | (4) |
|    | ✓ Registar                                                           | (4) |

- (1) Nesta secção deve se indicar o tipo de expediente (interno ou externo, considera-se como sendo expediente interno como sendo todo expediente criado num órgão da UEM para um outro órgão dentro da UEM. E expediente Externo como sendo todo expediente criado num órgão dentro da UEM para uma organização fora da UEM (Externo de saída) ainda todo expediente criado duma organização fora da UEM para um órgão da UEM (externo de entrada));
- (2) Nesta secção deve-se preencher os dados do expediente;
- (3) Esta secção é subdividida em 2 partes, uma relativa ao destinatário do expediente e a outra relativa ao anexo do mesmo

### (3.1) Destinatário

| Destinatários A | nexos |               |                     |              |    |
|-----------------|-------|---------------|---------------------|--------------|----|
| Tipo de Orgão   | Orgão | Tipo de Taref | a 💠 Via Intermediár | io? Opções 💠 |    |
|                 |       |               |                     |              | (: |
|                 |       |               |                     |              |    |
|                 |       |               |                     |              |    |
|                 |       |               |                     |              |    |
|                 |       |               |                     |              |    |
|                 | - L   | •             | intermediário       | Adicionar    | )  |

(3.1.1) - deve se indicar o tipo de orgão a que se destina o expediente;

- (3.1.2) escolher o orgão;
- (3.1.3) indicar a tarefa (por exemplo arquivar, parecer, despacho);

(3.1.4) – indicar se passar por uma via intermediária ou não, mediante um click no butão caso saja por via intermediária.

Finalmante clicar no botão adicionar para adicionar a informação do destinatario.

É de salientar que o mesmo expediente pode ser adicionado a um ou vários destinatários, caso haja necessidades de adicionar mas destinatários deve-se repetir os passos 3.1.1 à 3.1.4 descritos acima.

## (3.2) **Anexo**

depois do procedimento dos passos descritos no ponto (3.1) segue-se o preenchimentodos dados do anexo, a seguir e ilustrado e posteriormente descrito os procedimentos:

| ſ | Destinatários Anexos   |                    | (3.2) |
|---|------------------------|--------------------|-------|
|   | Data do Arie Assunto 🗘 | ♦ Ficheiro         |       |
|   |                        |                    |       |
|   |                        |                    | 3)    |
|   |                        |                    |       |
| l |                        | Capturar Adicionar |       |
|   | (3.2.1) (3.2.2)        | (3.2.3) (3.2.4)    |       |

(3.2.1)- neste campo indica-se a data em que o expediente é submetido;

- (3.2.2) neste campo colaca-se o assunto;
- (3.2.3) clicar no botão capturar para carregar o ficheiro do anexo;
- (3.2.4) clicar no botão adicionar para adiocionar informação do anexo.
- (4)- finalmente Clicar no botão registar para o submeter o registo do expediente.

## Acusar Recepção do Expediente

Para acusar a recepção do expediente o utilizador devera clicar em *Expediente – Recebido* como é ilustrado na figura abaixo:

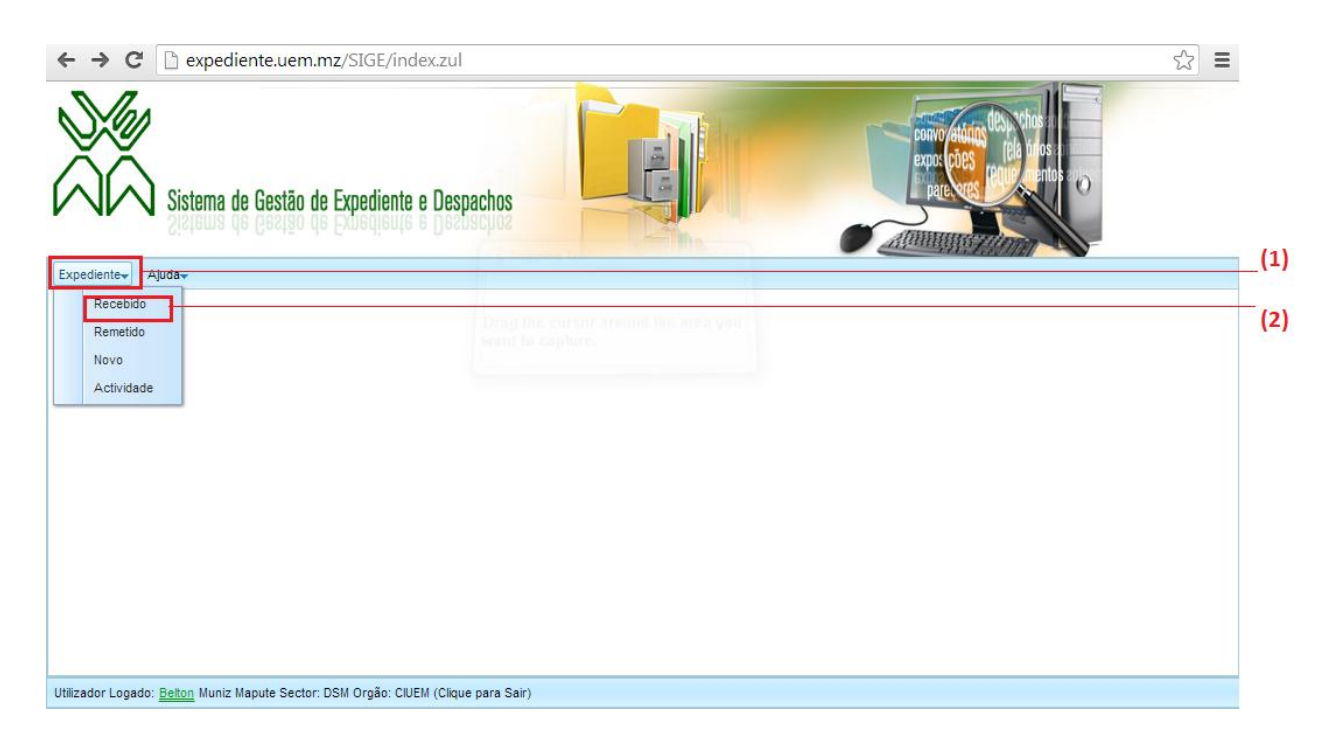

Depois clicar em recebidos será mostrado o seguinte ecrã:

| Expediente Re                    | cebido            | -to - December |                     |                       |            |                                                                                                    |
|----------------------------------|-------------------|----------------|---------------------|-----------------------|------------|----------------------------------------------------------------------------------------------------|
| Expediente<br>Interno<br>Externo | Filtro     Refe   | rência         | Proveniência        | •                     | Assunto    | Reversion of the second second |
| Referência¢                      | Data 💠 Proven     | iência         | Assunto             | Tarefa                | Recebido?¢ | Tramitar 💠 Realizado?¢                                                                                                    |
| ©<br>6/DAP/2013                  | 05/11/201: DAPDI  |                | Pedido de Pagamento | Despacho              |            | Tramitar                                                                                                    |
| 5/RT/2013                        | 07/11/201: Gabine | ete do Reitor  | Teste               | Tomar<br>conhecimento |            | Tramitar                                                                                                    |
| ©<br>5/RT/2013                   | 07/11/201: Gabine | ete do Reitor  | Teste               | Tomar<br>conhecimento |            |                                                                                                    |
| ©<br>6/RT/2013                   | 01/11/201: Gabine | ete do Reitor  | Teste               | Arquivar              |            | Tramitar                                                                                                    |
| ©<br>7/RT/2013                   | 01/11/201: Gabine | ete do Reitor  | Teste               | Tomar<br>conhecimento |            |                                                                                                    |
| ©<br>7/DAP/2013                  | 06/11/201: DAPDI  |                | Pedido de Estagio   | Despacho              |            | Tramitar                                                                                                    |
| 0                                | 12/11/201: Gabine | ete do Reitor  | pedido de Ferias    | Despacho              |            |                                                                                                    |
|                                  |                   |                |                     |                       | 🖌 İmprimir | ✓ Novo Expeditente                                                                                                    |

Para acusar a recepção do documento deve clicar no botão que aparece na coluna *Recebido* na linha correspondente ao expediente e na caixa de dialogo que aparecer a posterior clicar em sim.

#### Realização de actividades

Depois de acusar a recepção do expediente pode se dar parecer em relação ao mesmo, para tal deve clicar em tramitar e de seguida lhe será apresentada uma tela para inserir alguns dados. A seguir é ilustrado o cenário após clicar no botão tramitar.

| Tramitação de Expediente |                                  |                 |             |
|--------------------------|----------------------------------|-----------------|-------------|
| Referência               | 9/DAP/2013                       | Data de Entrada | 18/Nov/2013 |
| Assunto                  | Pedido de assessoria na Quisição |                 | 0           |
| Proveniência             |                                  |                 |             |
| Data de Documento        | 18/Nov/2013 🛍                    | Confidencial    |             |
| Prioridade               | Urgente                          | Categoria       | Despacho    |
| Despacho                 |                                  |                 | //          |
| Tramitação               |                                  |                 |             |
| Data 💠 Descrição         |                                  | Parecer         | ♦ Opções ♦  |
|                          |                                  |                 |             |
|                          |                                  |                 |             |
|                          |                                  |                 |             |
|                          |                                  |                 | Adicionar   |

Neste ecrã deve se adicionar a data a descrição bem como o parecer e por fim clicar no Butão adicionar.

#### Atribuição de tarefa

Após adicionar os parâmetros necessários e clicar em adicionar do passo anterior, será mostra uma tela como a seguir se ilustra:

| Г | - Tramitação                                    |   |                      |    |             |  |
|---|-------------------------------------------------|---|----------------------|----|-------------|--|
|   | Data 💠 Descrição                                | ÷ | Parecer 4            | Ор | ções 🔶      |  |
|   | © Enviar para o Director Enviar para o Director |   | Segmento/cumprimento | ħ  |             |  |
|   |                                                 |   |                      |    |             |  |
|   |                                                 |   |                      |    |             |  |
|   |                                                 |   |                      |    | ✓ Adicionar |  |

Para encarregar alguém a realização da tarefa deve se clicar sobre o parecer, e em seguida será mostrada um ecrã para indicar os dados da pessoa que deseja encarregar. A seguir ilustra-se um cenário depois de Clicar sobre o parecer.

|   | – Tramitação∙   |                                                                               |                           |              |                       |                    |                       |   |
|---|-----------------|-------------------------------------------------------------------------------|---------------------------|--------------|-----------------------|--------------------|-----------------------|---|
|   | Data 🛛 💠        | Descrição                                                                     |                           |              | 💠 Pare                | cer 🔶              | Opções                | ÷ |
|   | ◎<br>05/02/2014 | Enviar para o Director                                                        |                           |              | Segn                  | nento/cumprimento/ |                       |   |
|   |                 |                                                                               |                           |              |                       | ·                  | Adicionar             |   |
|   | -Actividades    | do Despacho                                                                   |                           |              |                       |                    |                       |   |
| _ |                 | · · · · · · · · · · · · · · · · · · ·                                         |                           |              |                       |                    |                       |   |
|   | Sector          | Responsável                                                                   | 🗧 Tipo de Tarefa          | ¢ Tar        | efa                   |                    | Opções                | ¢ |
|   | Sector          | <ul> <li>Responsável</li> <li>Munguanaze,</li> <li>Marcelo Viriato</li> </ul> | Tipo de Tarefa<br>Perecer | ¢ Tar<br>Por | efa<br>favor de segui | mento a este assun | Opções<br>to Monitora | ¢ |

Nesta tela na secção actividades do despacho deve-se indicar os dados necessários para alocar a tarefa mediante o preenchimento dos dados nos campos seleccionados a vermelho.

É de salientar que no caso de houver necessidade de encarregar a realização da tarefa a mas de uma pessoa devera ser feito mediante a repetição do procedimento descrito a cima.

## Acompanhamento de expedientes

Para ver o histórico dos expedientes deve clicar **expediente** (1) — **Remetido** (2) como é ilustrado no ecrã a seguir:

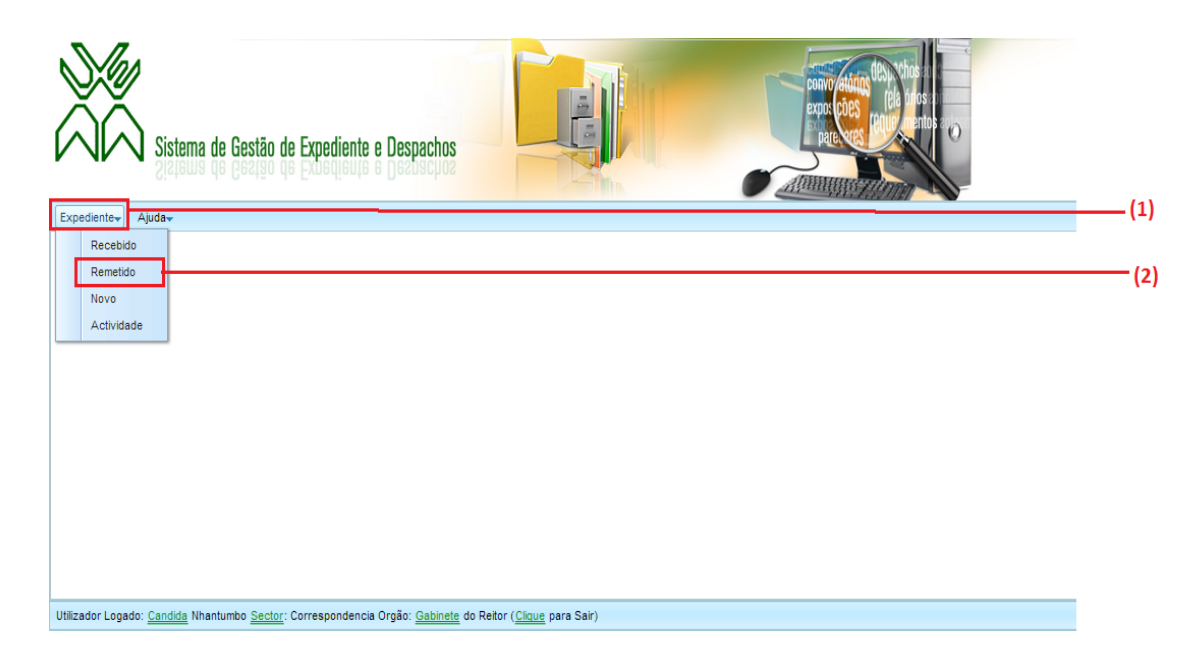

Após clicar em remetido será mostrado um ecrã com todos os expedientes enviados como é ilustrado seguir:

| E     | Expediente                  | Enviado    | L. C                          |                      | na la companya da companya da companya da companya da companya da companya da companya da companya da companya | evers Pilling and O  | ×    |
|-------|-----------------------------|------------|-------------------------------|----------------------|----------------------------------------------------------------------------------------------------|----------------------|------|
| 0 I I | Expedie<br>Inter<br>Externo | ente<br>mo | Referência                    | Destinatário         | Assunto                                                                                                    | Rrocurar             | _(2) |
|       | Referênci                   | ia ¢       | Data 💠 Para 🔶                 | Assunto              | Recebido? \$                                                                                                   | Data 💠 Histórico 🚖   |      |
|       | 1/Cl/20                     | 013        | 12/11/2013 CIUEM              | Pedido de Ferias     |                                                                                                    | 12/11/2013 Histórico |      |
|       | © 2/CI/20                   | 013        | 18/11/2013 DAPDI              | Pedido de Transporte | st.                                                                                                    | 18/11/2013 Histórico | (3)  |
|       | € 2/CI/2                    | 013        | 18/11/2013 Gabinete do Reitor | Pedido de Transporte |                                                                                                    | 18/11/2013 Histórico | (3)  |
|       |                             |            |                               |                      | <b>→</b> Imprimir                                                                                              | ✓ Novo Expeditente   |      |
| Ľ     | (1                          | )          |                               |                      |                                                                                                    |                      |      |

(1) – Escolhe-se a proveniência do expediente (que pode ser interno ou externo, considera-se expediente interno como sendo aquele criado num órgão da UEM para um outro órgão da UEM. E expediente externo como sendo aquele criada num órgão da UEM para uma organização fora da UME ou ainda duma organização fora da UEM para um órgão da UEM);

- (2) No caso em que há necessidade de ver expediente específicos pode usar-se qualquer um dos parâmetros (referencia, proveniência ou assunto) e filtrar, para tal indica-se o parâmetro em seguida clica-se em pesquisar;
- (3) Para ver o andamento do expediente ou seja o que foi feito ou o que esta sendo feito deve-se clicar no botão histórico da linha correspondente ao expediente que deseja saber o andamento e de seguida será mostrada uma tela indicando todas as actividades exercidas sobre o mesmo. A tela abaixo ilustra um cenário após um Click no botão histórico dum expediente.

| Histórico do Expediente                |                              |                 |                             | e e e e e e e e e e e e e e e e e e e |
|----------------------------------------|------------------------------|-----------------|-----------------------------|---------------------------------------|
| Referência 4/DAP/2013                  |                              | Data de Entrada | Nov 4, 2013                 |                                       |
| Assunto pedido de Bol                  |                              |                 |                             |                                       |
| Proveniência DAPDI                     |                              |                 |                             |                                       |
| Data de Documento Nov 4, 2013          | 31                           | Confidencial    |                             |                                       |
| Prioridade Normal                      |                              | Categoria       | Exposicao                   |                                       |
| Despacho Despacho                      |                              |                 |                             |                                       |
| Destinatários                          |                              |                 |                             |                                       |
| Orgão                                  | TipoTarefa                   | Recebido?       | Realizado?                  | \$                                    |
| © GVRA                                 | Despacho                     | A.              |                             |                                       |
| © GVRAR                                | Despacho                     | <b></b>         |                             |                                       |
| Gabinete do Reitor                     | Despacho                     | 9               |                             |                                       |
| Eventos                                |                              |                 |                             |                                       |
| Data                                   | Descrição                    | ≑ Sector        | ♦ Utilizador                | ÷                                     |
| 04/11/2013 Segmento/cumprimento/feedba | ck Em análise                | Secretariado d  | lo GVRA Nhama, Mineja       |                                       |
| © 06/11/2013 Despacho                  | Autorizado                   | Secretariado d  | lo GVRA Nhama, Mineja       |                                       |
| 09/01/2014 Parecer                     | Para conhecimento de V.Excia | Secretariado G  | SVRAR Gove, Yolanda Gabriel |                                       |

Como pode ser visto neste ecrã na secção destinatários pode se ver os documentos foram recebidos e na secção eventos o que esta ser feito.